## Texas Probate System, 4th Ed., Digital Download 2020

Follow these steps to install the Texas Probate System digital download:

- 1. Log in at texasbarcle.com
- 2. Go to texasbarcle.com/probate-2020
- 3. Install the version of the digital download you want

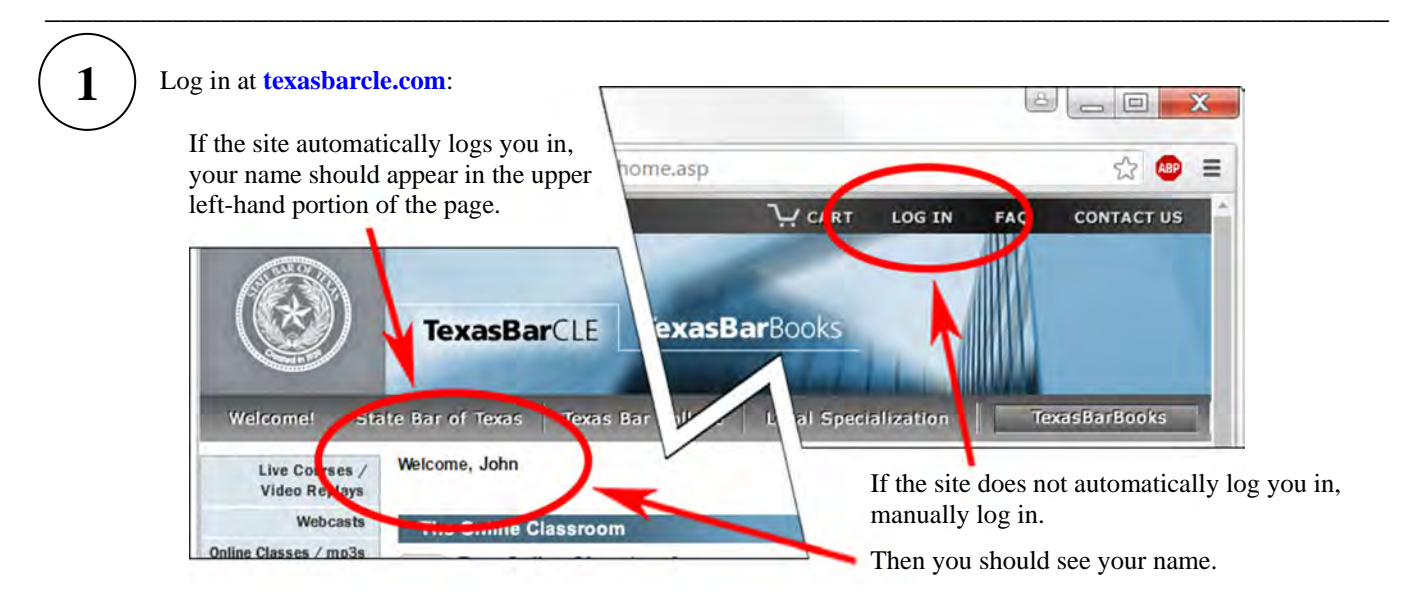

If you are not yet a registered user of the site, on the log-in page, use the "New User? Click here" link to complete the quick, free registration.

3

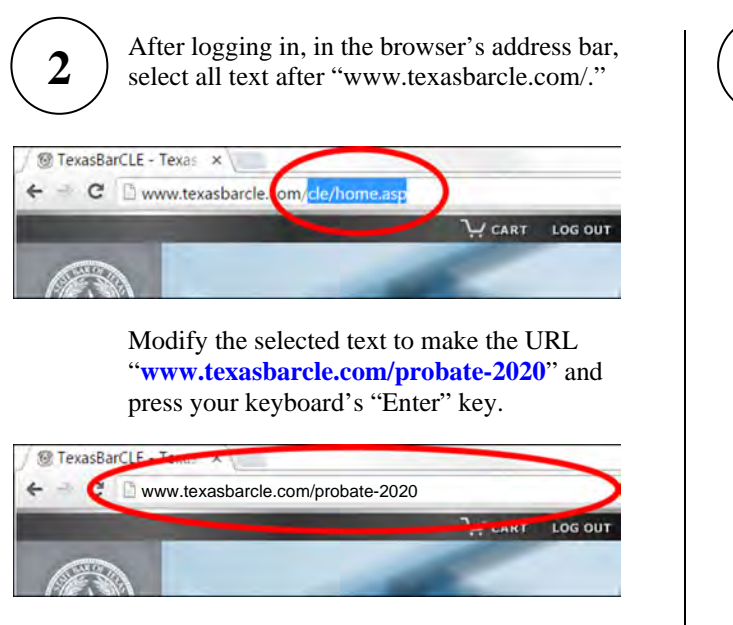

The "http://" and "www" are optional for most browsers.

The initial download web page should look similar to the one below.

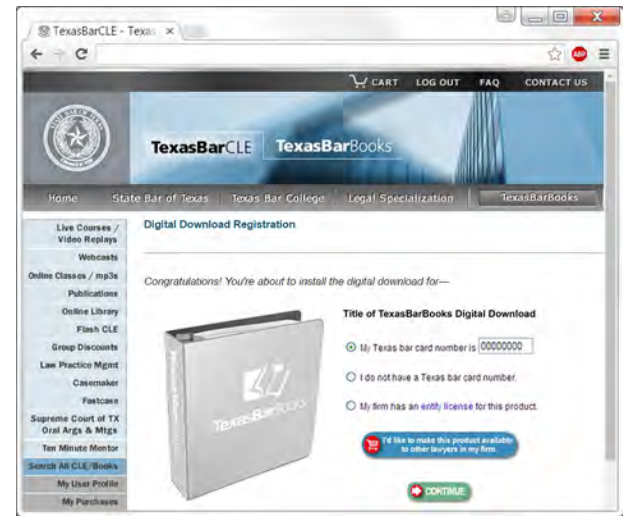

See texasbarbooks.net/download-tips for more download and installation tips.

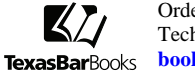

Orders & Accounts: 800-204-2222, ext. 1411 Technical Support: 800-204-2222, ext. 1499 **books@texasbar.com** 

6615